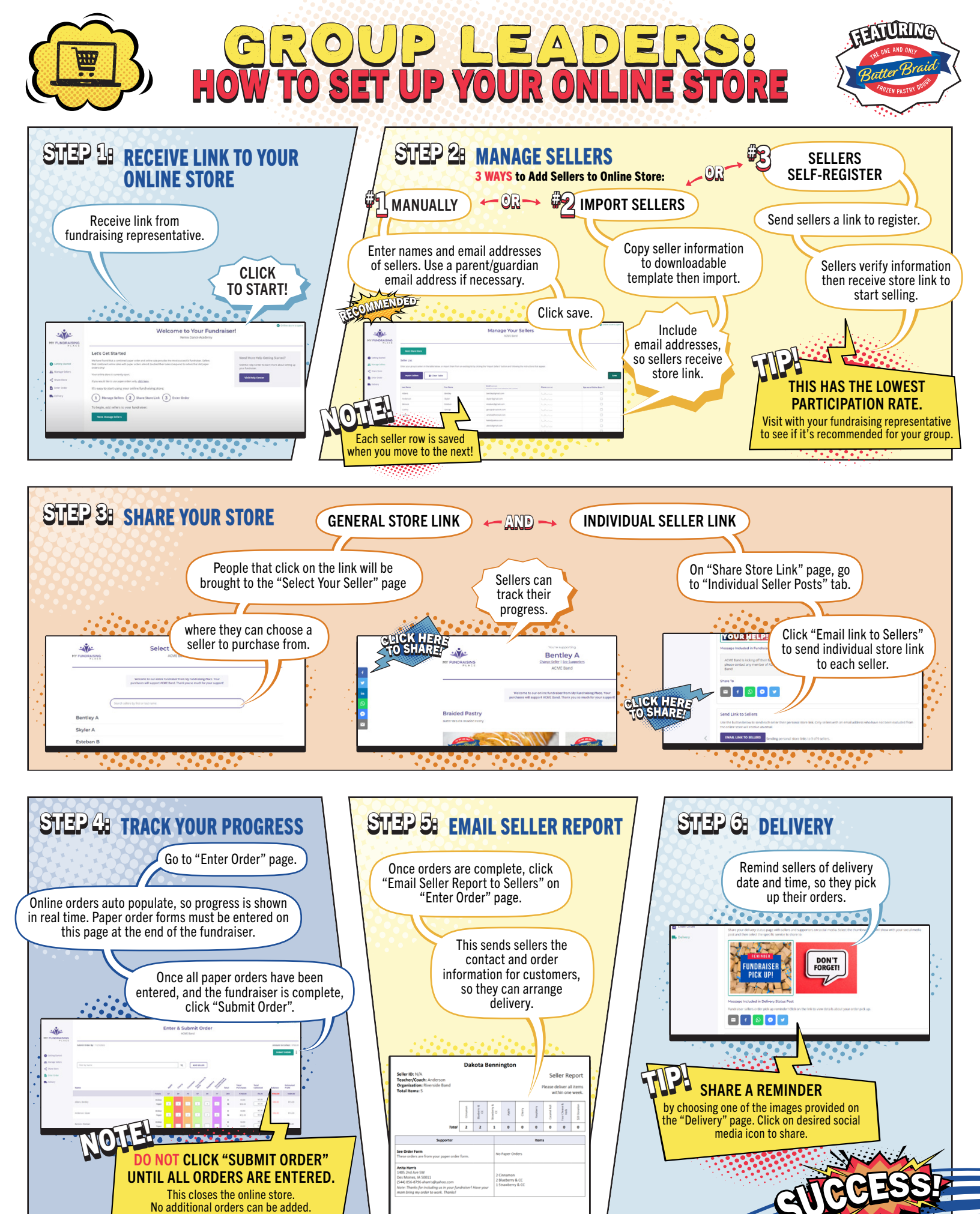

Questions about late orders? Reach out to your fundraising representative.